# **MYOB** IMS Payroll

# Timesheet Entry Module - Networked

September 2019

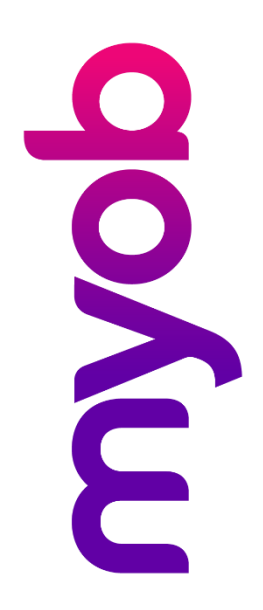

# Contents

| Intro | oduction                        | 1   |
|-------|---------------------------------|-----|
| U     | ser Security                    | 1   |
| Ν     | etworked Use                    | 1   |
| lr    | nstalling the Module            | .2  |
|       | Pre-requisites                  | 2   |
|       | Installation                    | 2   |
| G     | eneral Operating Procedures     | .3  |
| Rem   | ote Module Procedures           | 3   |
| M     | /elcome Screen                  | .3  |
| U     | sing the Timesheet Entry Module | .4  |
|       | Global Options Tab              | 4   |
|       | User Security Tab               | 6   |
|       | Pay Period Control Tab          | 7   |
|       | Timesheet Entry Tab             | .8  |
|       | Reporting Tab                   | .11 |
|       | Payroll Export                  | 13  |
|       |                                 |     |

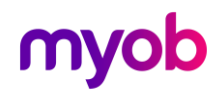

# Introduction

The IMS Timesheet Entry System captures employee hours, leave and allowance payment timesheet information that is destined for the IMS Payroll Partner system.

**Note:** Only Waged and/or Salaried employees with pay frequencies of 'Weekly' and/or 'Fortnightly' can be processed by the module.

It is designed for managers, whom are on site or in remote locations, to enter timesheets for their employees only, run summary reports pertaining to timesheets entered for a particular Pay Period and create a file for importing into an IMS Payroll Partner payroll via a specific import format of the IMS Time Import utility.

The module also permits the entry of timesheets for multiple pay periods concurrently – this means that timesheets can be entered and reported on daily, even while the current payroll is being processed. This functionality can also be used to process multiple payrolls in advance, e.g. in early December the Timesheets can be entered for the 4-weekly pays from mid-December to mid-January.

Additionally, employee Permanent payments (as recorded on the Employee's Permanent tab) can optionally be loaded into the Timesheet Entry timesheets when creating a new Pay Period.

## **User Security**

A comprehensive user security function, if enabled, lets users access enter timesheets for employees within pre-defined Pay Points or Home Cost Codes. Employee pay rates can be hidden or, if displayed, can be overwritten if applicable. Access to other functions of the module can also be assigned at the user level.

**Note:** If Salaried employees are accessed, no salary, daily or hourly rates are displayed within the module's entry or reporting screens.

## **Networked Use**

The MYOB IMS Timesheet Entry Module maintains a distinct set of database tables situated within a chosen IMS Payroll Partner payroll database folder. While segregation of data is provided through having its own database tables, this method allows the system to draw information about employees and payment types directly from the payroll company database. Separate sets of IMS Timesheet Entry System database tables are maintained for each payroll company processed.

There will still be the requirement to export timesheet transactions for a specific Pay Period to a file for importing via the Payroll Partner Time Import facility.

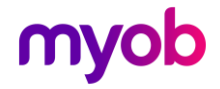

# Installing the Module

#### **Pre-requisites**

In order to use the Timesheet Entry module, you will need to ensure that the following software is also installed on the PC where the MYOB IMS Payroll Partner application, and associated payroll company(s), reside:

- MYOB IMS Payroll Partner Application **V5.60** or later.
- MYOB IMS Time Import Module **v2.96** or later.

#### Installation

No

An email with a link will be sent to you. Click on the link and download the file (it will automatically save to your Downloads folder). Run the file to install.

| ote: | The file should be ins system. | stalled to the same place as your MYOB II                                                                                                    | MS Payroll |
|------|--------------------------------|----------------------------------------------------------------------------------------------------|------------|
|      | Specify the IMS Timesh         | Please select the type of database you wish to access from this installation of the IMS Timesheet Entry Module. Network: Direct access to the IMS Payroll Partner payroll company will be available via networking. Remote: No direct access to the IMS Payroll Partner payroll company will be available via networking. Network Network Remote | ×          |
|      |                                | < <u>B</u> ack <u>N</u> ext > Cancel                                                                                                    |            |

During the installation process this screen will be displayed, click the **Network** option.

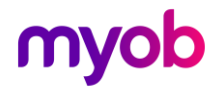

# **General Operating Procedures**

Once a Timesheet Entry company has been created and configured to your requirements, the following processing process will need to be performed in the Timesheet Entry Module:

- 1. Create a new Pay Period > Control record for the pay period ending date. You can optionally select whether employee Permanent Payments are to be loaded for each employee for this pay period.
- 2. Enter timesheets for the Period Ending date as entered on the Timesheet Entry screen.
- 3. Produce reports, as required, to audit or reconcile timesheets entered for the period.
- 4. Export the transactions pertaining to the Period Ending Date via the Payroll Export tab.
- 5. In the Payroll Partner company, open the pay period and import the transactions as exported from the Timesheet Entry module.

# **Remote Module Procedures**

## Welcome Screen

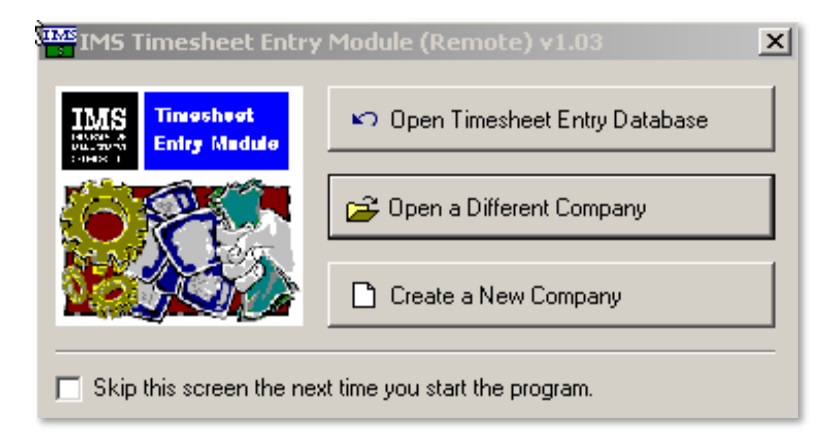

The Welcome Screen lets you open the payroll company database you last accessed or access another payroll company. If the **Open a Different Company** option is selected, Timesheet Entry datasets will be created if they do not already exist.

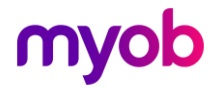

# Using the Timesheet Entry Module

## Global Options Tab

| Period Control   Timesheet Entry   Payroll Export   Reporting Global Options         |  |  |  |  |  |  |
|--------------------------------------------------------------------------------------|--|--|--|--|--|--|
| Company Name                                                                         |  |  |  |  |  |  |
| Timesheet Entry Database                                                             |  |  |  |  |  |  |
|                                                                                      |  |  |  |  |  |  |
| C Active?                                                                            |  |  |  |  |  |  |
| Employee Display Grouping     Oray Point     Employee Sort Order     Order     Order |  |  |  |  |  |  |
| C Home Costing Code C First Names                                                    |  |  |  |  |  |  |
| Pay Rates                                                                            |  |  |  |  |  |  |
| ☑ Display? ☑ Override?                                                               |  |  |  |  |  |  |
| Date Entry                                                                           |  |  |  |  |  |  |
| ✓ Enter Date Worked? ✓ Transaction Date 1 Default?                                   |  |  |  |  |  |  |
| Accrued Leave (Annual/Company/Shift)                                                 |  |  |  |  |  |  |
| ✓ Include Accrued Leave in Leave Balances?                                           |  |  |  |  |  |  |
| Create new Pay Period                                                                |  |  |  |  |  |  |
| Load Permanent Payments                                                              |  |  |  |  |  |  |
|                                                                                      |  |  |  |  |  |  |

Once a Timesheet Entry company has been created then the business rules pertaining to the entry of timesheets can be defined. The Global Options tab lets you specify how the system should be configured at a global level. Access to the screen is restricted according to the User Security level assigned to the logged-on user (or not regulated if the User Security is inactive)—see "User Security Tab" on page 6 for more information.

**Company Name:** This field may be overwritten and is to identify the Timesheet Entry company currently logged on to.

**User Security:** Tick or clear this box to indicate whether user security access is required in this company. If it is ticked, the User Security tab (see page 6) becomes available to enable user profiles to be entered and defined.

**Employee Display Grouping / Sort Order:** The order in which employees will be grouped for selection when entering in timesheets. Grouping is by Pay Point or Home Costing Code (if applicable) and within that grouping by either Surnames or First Names.

**Note:** Access to Salaried Employees, in addition to the option to exclude then when generating the 'validation export', can be restricted via the User Security tab.

**Pay Rates:** Whether pay rates are to be displayed during Timesheet Entry and Reporting. If 'Display' is selected then there is the facility to select whether pay rates, as displayed, can be overwritten during timesheet entry.

**Note:** By default, pay rates for Salaried employees (Salary, daily or hourly rates) are never displayed in either Timesheet Entry or reporting. This is a non-optional feature.

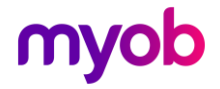

Date Entry: Two options are available:

- Enter Date Worked: If selected, will require a date against each timesheet payment entered. This date would represent the date on which the payment relates to and could be used to report on timesheets entered for a particular day and group timesheets by date. Each new data entry line reporting date will automatically default to the date as entered on the previous line This date is not passed to the payroll timesheets however can be used as the default for the payroll transaction date as detailed below.
- **Transaction Date 1 Default:** This option can be activated if Enter Date Worked is selected and Transaction Dates have been activated in the master Payroll Company. If this option is selected then the Date Worked, as entered, will be used as the default for transaction date 1.

Accrued Leave (Annual/Company/Shift): Select whether accrued leave is to be included in the Annual, Company and/or Shift leave balances displayed at the bottom of the Timesheet Entry screen. If you place the cursor on the Annual, Company or Shift Leave description or balance field within the Timesheet Entry screen then a small 'hand' icon appears. Press the left mouse key and a window will be displayed containing the Outstanding and Accrued balance for the leave in question.

In this example, the option **not** include Accrued leave has been selected and the Annual Leave balance reflects this by only displaying the Outstanding balance:

| -Loque Ra |        |      |
|-----------|--------|------|
| Leave Da  | lances | _    |
| Annual:   | 17.00  | Days |
| Company:  | 0.00   | Days |

When the Annual Leave Balance pop-up is displayed the current Accrued balance can be reviewed:

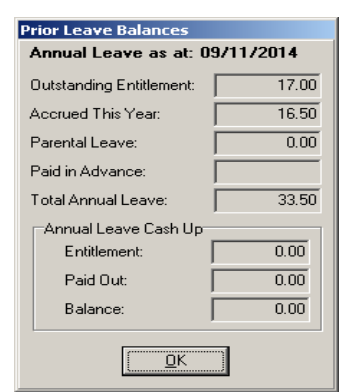

**Create new Pay Period > Load Permanent Payments:** the default setting for the Load Permanent Payments option on the Period Control tab. If selected this can be overwritten when creating a new Pay Period within the module.

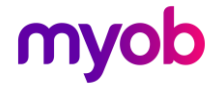

### User Security Tab

| IMS Timesheet Entry Module (L) - Timesheet Entry D                                                                                                    | Database                |                                                                                                    | _ <b>_ _</b> ×                                                 |
|----------------------------------------------------------------------------------------------------|-------------------------|----------------------------------------------------------------------------------------------------|----------------------------------------------------------------|
| File Edit Tools Help                                                                                                    |                         |                                                                                                    |                                                                |
|                                                                                                    | H 4 F                   | USER: USER 1                                                                                                    | n 🖉 🖉                                                          |
| Period Control   Timesheet Entry   Payroll Export   Reporting                                                                                                    | Jser Security Global Op | ptions                                                                                                    |                                                                |
| User Details                                                                                                    |                         |                                                                                                    |                                                                |
| User ID: USER 1 Reference: d                                                                                                    | data entry              |                                                                                                    |                                                                |
| Password: ***** Master User                                                                                                    | Code 🔽 Active           | e User Code                                                                                                    |                                                                |
| User Access                                                                                                    |                         |                                                                                                    |                                                                |
| ✓       Period Control         ✓       Create New         ✓       Display Rates         ✓       Display Rates         ✓       Unlock Period         ✓       Destrict Employee Access?         Code To Add:       Factory         ✓       Factory | Add     Delete          | ✓ Tools         ✓ Backup       ✓ Custom Tool         ✓ Restore         ✓ Validation Import    Access Salaried Employees? ✓ Access Waged Employees? | ols<br>↓ Payroll Export<br>↓ User Security<br>↓ Global Options |
|                                                                                                    |                         | Data                                                                                                    | base Location: C:\Database Files\                              |

This tab is available if User Security has been activated on the Global Options tab as detailed above.

User access codes (User IDs) and passwords can then be defined along with the appropriate levels of access to the processing functions of the module and, in the case of users with access to employee data, the groups of employees accessible. If User Security is activated then at least one Master User Code must be created.

Employee Access restrictions and the control grid (see illustration) are enabled when the **Restrict Employee Access** User Security option is active. The groups of employees accessible by any one user are assigned by adding Pay Points or Home Costing Codes to the grid that becomes active. This will not apply however, if the user has Master User Code status.

In addition, access to Salaried and/or Waged employees can be granted here.

Once activated, users will be required to provide a valid User ID and Password in order to be granted access to the database. Access to the module would then be limited according to the settings granted on the User Security tab for the user.

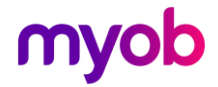

## Pay Period Control Tab

| Pe | riod Control | imesheet Entry   F | Payroll Export   Reporting | Global Option | s              |                                          |                    |           |                                  |  |  |  |
|----|--------------|--------------------|----------------------------|---------------|----------------|------------------------------------------|--------------------|-----------|----------------------------------|--|--|--|
| Γ  | Period Date  | Date Exported      | Date Created               | Date Modified | Perm. Payments | •                                        |                    | 1         | Period Ending Date               |  |  |  |
|    | 01/05/2009   |                    | 28/05/2009 11:56 a.m.      |               | True           |                                          | <u>C</u> reate New | Period    | <b>1</b> Critica 2:101119 D'atte |  |  |  |
|    | 28/05/2009   |                    | 29/05/2009 10:00 a.m.      |               | False          |                                          |                    |           |                                  |  |  |  |
|    | 31/05/2009   |                    | 28/05/2009 4:15 p.m.       |               | False          |                                          |                    |           |                                  |  |  |  |
|    | 05/06/2009   |                    | 28/05/2009 4:16 p.m.       |               | True           |                                          | Delete Estado      | - Budad   | Permanent                        |  |  |  |
|    |              |                    |                            |               |                |                                          | Delete Existin     | ig Perioa | Payments                         |  |  |  |
|    |              |                    |                            |               |                |                                          |                    |           |                                  |  |  |  |
|    |              |                    |                            |               |                |                                          |                    | 1         |                                  |  |  |  |
|    |              |                    |                            |               |                |                                          | <u>U</u> nlock P   | eriod     |                                  |  |  |  |
|    |              |                    |                            |               |                |                                          |                    |           |                                  |  |  |  |
|    |              |                    |                            |               |                |                                          |                    |           |                                  |  |  |  |
|    |              |                    |                            |               |                |                                          |                    |           |                                  |  |  |  |
|    |              |                    |                            |               |                |                                          |                    |           |                                  |  |  |  |
|    |              |                    |                            |               |                |                                          |                    |           |                                  |  |  |  |
|    |              |                    |                            |               |                |                                          |                    |           |                                  |  |  |  |
|    |              |                    |                            |               |                |                                          |                    |           |                                  |  |  |  |
|    |              |                    |                            |               |                |                                          |                    |           |                                  |  |  |  |
|    |              |                    |                            |               |                |                                          |                    |           |                                  |  |  |  |
|    |              |                    |                            |               |                |                                          |                    |           |                                  |  |  |  |
|    |              |                    |                            |               |                |                                          |                    |           |                                  |  |  |  |
|    |              |                    |                            |               |                |                                          |                    |           |                                  |  |  |  |
|    |              |                    |                            |               |                | -                                        |                    |           |                                  |  |  |  |
|    |              |                    |                            |               |                |                                          |                    |           |                                  |  |  |  |
|    |              |                    |                            |               |                | Database Location: C:\data bases\TEM106\ |                    |           |                                  |  |  |  |

The Period Control page displays a list of the pay periods (in period date sequence) that have already been created/processed and allows creation of new Period Control records by clicking the **Create New Period** button.

When the **Create New Period** button is clicked, you need to select a unique period ending date before the record can be saved.

You can load Employee Permanent Payments as stored on the Employee's Permanent tab in MYOB IMS Payroll Partner. Only those Permanent payments that are appropriate (refer to page 6 of this document) for data entry are selected for Loading and no deductions are considered.

By default, the period currently selected on the Period Control page will be the period for which data is displayed in the Timesheet Entry section of the application. Timesheet Entry, Reporting and the Exporting of Timesheet transactions are all driven by the selection of the appropriate Period Date. This will enable future period to be entered in advance and exported at the appropriate time.

The **Delete Existing Period** button lets you delete any old Pay Period transactions entered and exported permanently from the data sets. The Unlock Period button lets you access pay period transactions that have been previously exported to MYOB IMS Payroll.

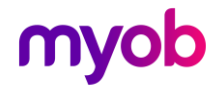

### Timesheet Entry Tab

| i Mile<br>I I I I | MS Timeshe     | et Entry Module (L)  | ) - Timesl | neet Entry D        | atabase                 |                       |             |         |                       |                |
|-------------------|----------------|----------------------|------------|---------------------|-------------------------|-----------------------|-------------|---------|-----------------------|----------------|
|                   |                |                      | <          |                     | H                       | <b>4 F</b>            |             |         |                       | 8              |
| Per               | iod Control Ti | imesheet Entry Payre | oll Export | Reporting G         | lobal Options           |                       |             |         |                       |                |
| Р                 | eriod Ending   | ,<br>Date, PayPoi    | nt         |                     | Emp                     | loyee                 |             | Emp #   |                       |                |
| 3                 | 1/10/2007      | Factory              |            |                     | <ul> <li>DYS</li> </ul> | ART, Sharon           | •           | 1001    |                       |                |
| Г                 | Date Worked    | Paument Name         | Quantitu   | Bate                | Costing Code            | Costing Description   | Date 1      |         | Days Paid For:        |                |
| H                 |                | Bonus                | 1          | 50.0000             | 1004                    | Processing            |             |         | Standard              | 5.00           |
|                   | 25/10/2007     | Ordinary Time        | 8          | 12.7500             | 1005                    | Cleaning              | 25/10/2007  |         | Holiday Bate          | 5              |
|                   | 25/10/2007     | Meal Allowance       | 1          | 8.5000              | 1004                    | Processing            | 25/10/2007  |         |                       |                |
|                   | 26/10/2007     | Sick Leave           | 1          | <default></default> | 9000                    | Labour Overhead Costs | 26/10/2007  |         | Relevant Hate         | 5              |
|                   | 29/10/2007     | Ordinary Time        | 8          | 12.7500             | 1004                    | Processing            | 29/10/2007  |         | D C                   | No de a la la  |
|                   | 29/10/2007     | Meal Allowance       | 1          | 8.5000              | 1004                    | Processing            | 29/10/2007  |         | Pay Frequency         | weekiy         |
|                   | 30/10/2007     | Ordinary Time        | 8          | 12.7500             | 1004                    | Processing            | 30/10/2007  |         | ₩age or Salary        | Wage           |
|                   | 30/10/2007     | Meal Allowance       | 1          | 8.5000              | 1004                    | Processing            | 30/10/2007  |         | Hours Per Day         | 8.00           |
| L                 | 31/10/2007     | Annual Leave Taker   | 8          | <default></default> | 9000                    | Labour Overhead Costs | 31/10/2007  |         |                       |                |
| *                 | 31/10/2007     | <b>•</b>             |            |                     |                         |                       | 31/10/2007  |         | Hours Per Period      | 40.00          |
|                   |                |                      |            |                     |                         |                       |             |         | Ann Lve Type          | erm/Set Hrs    |
|                   |                |                      |            |                     |                         |                       |             |         | ,                     |                |
|                   |                |                      |            |                     |                         |                       |             | -       | Clear All             |                |
|                   |                |                      |            |                     |                         |                       |             | •       |                       |                |
| _                 |                |                      |            |                     |                         |                       |             |         |                       |                |
| Pa                | ayslip Messag  | ge                   |            |                     |                         |                       |             |         |                       |                |
| 5                 | fotal Hours    | D Penel: 0.00 L      | eave: 8    | 00 Appual:          | Balances<br>77.54 H     | re Sick: 5.00         |             |         | Daux Lieur f          | 000 Hre        |
| Č                 | vertime: 0.0   | 0 Sick: 8.00 A       | lt Hol: 0  | .00 Compar          | y: 0.00 H               | rs Service: 0.00      | Days Shift: | 0.00    | Days Lieu. C          | 200 1113       |
| -                 |                |                      |            |                     |                         |                       |             |         |                       |                |
|                   |                |                      |            |                     |                         |                       |             | Databa: | se Location: C:\Datab | ase Files 292\ |

The Timesheet Entry tab enables the entry of Payments for an existing Period and is very similar to the Timesheet Entry process within Payroll Partner.

The common area allows selection of, and displays, the currently selected Period Ending Date which the entered transactions will pertain to, Employee selection grouping (Home Costing Code or Pay Point as selected within Global Options and user access as selected for the user), Employee Name and user allocated employee number if applicable. Employees will be available for selections as per the group method selected and the Employment Type (Waged and/or Salaried). Transaction records displayed on this page can be created, modified or deleted as necessary, however if the record to be modified or deleted has already been exported (identified by the presence of a "Date Exported" value), confirmation will be sought from the operator before the change is applied.

The columns on the main table of the Transaction Entry tab are as follows:

**Date Worked: (Optional**): If Date Worked entry has been selected within Global Options then this field will be available. Once the first date has been entered, then subsequent transactions / employees will have this date as the default until overwritten. Until the initial date entered is modified, the cursor will be placed in the Payment Name data entry field for subsequent payments entered so that there will be no requirement to access the Date Worked field until a new date is to be entered. If a payment pertains to the Pay Period in general, i.e. a bonus to be paid then the date may be left blank. Timesheet records will be displayed in Date Worked sequence if Date Worked is entered else in the Sequence as designated on the Payment master record.

**Payment Name**: **(Required)**: The Data Entry code, Payment Description or selection from the drop down box may be used when selecting payments.

**Note:** The following payment calculation types will not be available for selection: Calculation Method of Fixed (with Default Quantity other than Input Value) and Percentage of Earnings. If required, these payments should be entered against the employee on the employee's Permanent tab in MYOB IMS Payroll Partner.

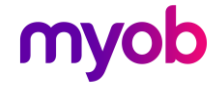

**Quantity: (Required):** Enter the quantity associated with the payment. For all Leave type payments, i.e. sick, annual leave etc the units entered should reflect the unit the leave is held in for that employee, i.e. Hours or Days (this information is displayed at the bottom of the screen).

'SALARY' payment transaction quantities should be entered as whole, or part, 'DAY' units.

**Rate: (Optional )** This field will be available if 'Payment Rate Display and/or Maintenance' has been selected) at Global and User level.

For Leave type payments such as Annual Leave and Sick Leave etc, the rate field will contain the literal <DEFAULT> and will not be maintainable. The rate paid for leave type payments will be determined, and assigned, during the calculation process within the payroll system. For all other payments the rate may be manually overwritten (if permitted) within the rate field or selected via the drop down Rate Override facility.

For 'Salary' type transactions the rate field will contain **<DAILY>**, or **<Default>** for Salaried hourly rates, and will not be maintainable.

**Costing Code / Description**: Required if Costings have been activated within the payroll company.

**Date 1, Date 2 and Comments**: (Optional and available if activated with the payroll company). This information would be passed to the payroll system and will appear within the timesheets and optionally printed on payslips. Date 1 may default to the Date Worked entered if active and selected within Global Options.

**Date Exported:** Presence of date indicates that the transaction has previously been exported to the payroll and confirmation will be sought from the operator before the transaction can be modified or deleted.

The total hours entered, current leave balances (as accrued to the date displayed) and the employee's standard Hours Per Day and Hours Per Period figures as defined in IMS Payroll Partner.

**Note:** See the Global Options section on page 4 for information on Leave balances displayed.

#### Entering Leave For Salaried Employees:

If a leave transaction is entered for a salaried employee then a **negative** salary day transaction must be entered to offset that payment. Bear in mind that a salary payment for the full pay period is generated automatically within the payroll system and therefore a Salary period transaction must not, and need not, be entered. Any leave transactions entered for the current pay period, for a salaried employee, must have a corresponding negative daily quantity entered if the leave taken pertains to the current pay period.

#### Example:

A Salaried employee is paid 'Weekly' and within that week takes 2 days annual leave. **'Annual Leave Taken'** is entered as a quantity of 2 days (rate of <Default>). A '**Salary'** transaction is then entered for a quantity of -2 days to reflect the fact that 2 days of salary have been paid as Annual Leave (rate of <DAILY>)

|   | Payment Name       | Quantity | Rate                |
|---|--------------------|----------|---------------------|
|   | Salary             | -2       | <daily></daily>     |
| Ł | Annual Leave Taken | 2        | <default></default> |
| * | <b>•</b>           |          |                     |

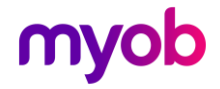

The transactions would be entered in the Timesheet entry module as per this example with the Salary transaction quantity entered as a negative.

Once imported into the Payroll Company, the transactions will look like this:

| 1 | Open 2-T esheets 3-Check Ir                                                            | iput   4-Calc          | ulate   5-Preview   6           | 6-Reports 7-Bank           | 8-B    | ackup 9-Close                                                        |
|---|----------------------------------------------------------------------------------------|------------------------|---------------------------------|----------------------------|--------|----------------------------------------------------------------------|
|   | Payment or Deduction                                                                   | Quantity               | Rate                            | Costing Code               |        | Days Paid For:                                                       |
|   | Salary                                                                                 | 1                      | 1009.6200                       | 1000                       |        | Standard: 5.00                                                       |
|   | Salary                                                                                 | -2                     | 201.9240                        | 1000                       |        | Holiday Rate: 5                                                      |
|   | Annual Leave Taken                                                                     | 2                      | 201.9240                        | 9000                       |        | Relevant Rate: 5                                                     |
|   | P.A.Y.E.                                                                               | 1                      | M                               |                            |        |                                                                      |
| * |                                                                                        |                        |                                 | ŀ                          | -      | Timesheet<br>Notes<br>W/E 25/11/2005<br>Pay Colin his \$250<br>bonus |
|   | <b>Fotal Hours</b><br>rdinary: 24.00 Penal: 0.00 Lea<br>vertime: 0.00 Sick: 0.00 Alt H | ve: 16.00<br>tol: 0.00 | Leave Balance<br>Annual: 3.50 D | <b>es</b><br>ays Sick: 0.0 | 10 D a | ys Alt Hol: 0.00 Days                                                |

This salaried employee will be paid his normal Salary of \$1009.42 for the week - **minus** 2 days of salary at \$201.9240 per day **plus** 2 days of Annual Leave at \$201.9240 per day.

'SALARY' payment transaction quantities are to be entered as whole, or part, 'DAY' units.

The **Days Paid For:** section is disabled for Salaried Employees; however, the **Total Hours** field at the bottom of the screen reflects what has been entered within the module.

**Note:** It is not recommended that additional leave pertaining to another pay period be entered in the Timesheet Entry Module for Salaried or Waged employees without notifying the payroll clerk. Adjustments to other payments and deductions quantities, not to mention PAYE, will need to be made once the transactions have been imported into the payroll company.

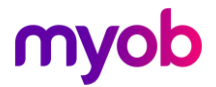

## **Reporting Tab**

| IMS Timesheet Entry Module (L)           | - Timesheet Entry Database                                      |                |  |  |  |  |  |  |
|------------------------------------------|-----------------------------------------------------------------|----------------|--|--|--|--|--|--|
| File Edit Tools Help                     | File Edit Tools Help                                            |                |  |  |  |  |  |  |
|                                          | d se se ox 🖻 s                                                  |                |  |  |  |  |  |  |
| Period Control   Timesheet Entry   Payro | Il Export Reporting Global Options                              |                |  |  |  |  |  |  |
| Select Report                            | Options                                                         |                |  |  |  |  |  |  |
| • Timesheet Listing                      | Period Ending Date 04/12/2005 🔽 🗹 Display Pay Rates             |                |  |  |  |  |  |  |
|                                          | Date Worked From Payment Frequency                              |                |  |  |  |  |  |  |
|                                          | C All C Bange To:                                               |                |  |  |  |  |  |  |
| C Timesheet Summary                      | Payment Types                                                   |                |  |  |  |  |  |  |
|                                          | Pay Point From:                                                 |                |  |  |  |  |  |  |
| C Paument Listing                        | ⊙ All O Range To:     ☐ Quantize     ☐ Quantize     ☐ All waves |                |  |  |  |  |  |  |
| i dyment Eistnig                         |                                                                 |                |  |  |  |  |  |  |
|                                          |                                                                 |                |  |  |  |  |  |  |
| C Pay Point Listing                      | O All O Hange To: I III                                         |                |  |  |  |  |  |  |
|                                          |                                                                 |                |  |  |  |  |  |  |
|                                          |                                                                 |                |  |  |  |  |  |  |
| C Costing Code Listing                   |                                                                 |                |  |  |  |  |  |  |
|                                          |                                                                 |                |  |  |  |  |  |  |
| Print Setup Pre                          | view Print                                                      |                |  |  |  |  |  |  |
|                                          |                                                                 |                |  |  |  |  |  |  |
|                                          |                                                                 |                |  |  |  |  |  |  |
|                                          |                                                                 |                |  |  |  |  |  |  |
|                                          | Database Location: C:\Database                                  | e Files 2721 \ |  |  |  |  |  |  |

The report tab lets you generate reports pertaining to the entry and validation of timesheets.

All reports can be previewed, printed and/or generated to other file formats such as PDF etc.

In the following report descriptions, 'Ordinary Time' will incorporate any 'Salary' Transactions entered. In addition, salary, daily or hourly rates for Salaried employees are never printed and are therefore not included in the 'Display Pay Rates' option.

#### Timesheet Listing

This report will list timesheets as entered for the selected Period Ending Date. In addition the following selection criteria may be applied:

- Date Worked (if applicable)
- Pay Point or Home Cost Code
- Employee
- Payment Frequency (Weekly or Fortnightly)
- Payment Types Ordinary Time, Overtime, Leave, Allowances
- Printing of Pay Rates may be suppressed.

This report is in the same print format as the Sundry Reports – Transaction Listing – Timesheet report available within Payroll Partner.

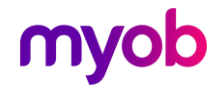

#### Timesheet Summary

This report will list timesheets as entered for the selected Period Ending Date. In addition the following selection criteria may be applied:

- Date Worked (if applicable)
- Pay Point or Home Cost Code
- Employee
- Payment Frequency (Weekly or Fortnightly)
- Payment Types Ordinary Time, Overtime, Leave, Allowances
- Printing of Pay Rates may be suppressed.
- Details or Totals only report.
- Suppress Payment Summaries and Display Values instead of Rates in Totals.

If the **Date Worked** option has been enabled, the detailed report will list payments per each day within the pay period, i.e. 7 or 14 days. Those payments with no assigned date will be grouped under a separate column. A summary can be printed showing payment units entered for each day and totalled for the period.

#### Payment Listing

This report is in the same print format as the Sundry Reports – Payment Code Listing available in MYOB IMS Payroll Partner with the additional facility to suppress the printing of Pay Rates.

#### Pay Point Listing

This report is in the same print format as the Sundry Reports – Pay Point Listing available in MYOB IMS Payroll Partner.

#### Costing Code Listing

This report is in the same print format as the Sundry Reports – Costing Code Listing available in MYOB IMS Payroll Partner.

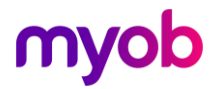

## Payroll Export

| IMS Timesheet Entry Module (L) - Timesheet Entry Database                            |                                            |
|--------------------------------------------------------------------------------------|--------------------------------------------|
| File Edit Tools Help                                                                 |                                            |
|                                                                                      | USER: USER 1 🐚 🎒                           |
| Period Control   Timesheet Entry Payroll Export   Reporting   User Security   Global | Options                                    |
| Export Data File Name c:\TIME2711.CSV                                                | Browse                                     |
| Export Period Ending Date 27/11/2005                                                 |                                            |
| Export Valid Records if Errors Exist?                                                |                                            |
|                                                                                      |                                            |
|                                                                                      |                                            |
|                                                                                      |                                            |
|                                                                                      |                                            |
|                                                                                      |                                            |
|                                                                                      |                                            |
|                                                                                      |                                            |
|                                                                                      |                                            |
| Export Progress                                                                      |                                            |
| Waiti                                                                                | ng                                         |
|                                                                                      | Export                                     |
|                                                                                      | Database Location: C:\Database Files 2721\ |

This tab lets you generate a file containing timesheets, as entered for a specific Period Ending Date. This file would then be made available to the Payroll department for importation into the payroll system once the relative Pay period has been opened.

For a successful data export, a valid directory and file name must be entered.

If any of the data exported for the selected period has previously been exported, the system will seek confirmation from the operator to proceed before the export process executes.

Export processing is initiated by clicking the "Export" button at the bottom of the page. As the procedure executes a progress bar will display the completion status of the export. An export file can be generated with valid records if errors are detected by selecting the 'Export Valid Records if Errors Exist' option otherwise if errors exist then the export file will not be generated.

Once data export process is complete, a report that lists the payments included in the export file, and/or an error listing if applicable, will be offered for preview and printing. The exported file can then be imported into the appropriate 'opened' pay period within the IMS Payroll Partner Timesheet 'Import' facility using the 'Timesheet Entry Module' format only.

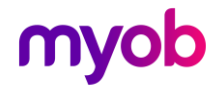

#### Importing The File Into MYOB IMS Payroll Partner:

In MYOB IMS Payroll Partner, selected the **Time Import Module > Timesheet Entry Module** option from the Tools menu.

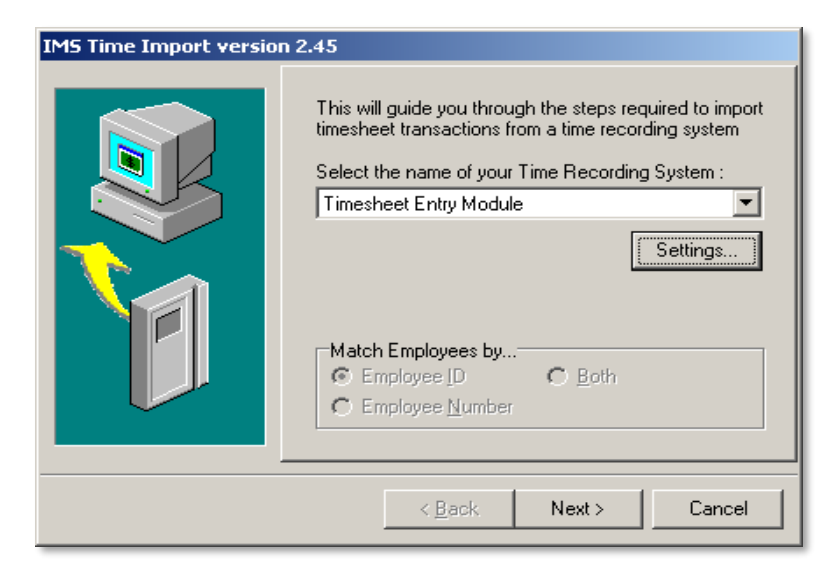

The **Settings** button lets you control how the import is to handle current Permanent payments residing in the payroll Timesheet entry tab only if the import file as generated from within the module contains Permanent Payments which were loaded when the Pay Period was created. If the Pay Period was created without the 'Load Permanent Payments' selected then these setting are ignored for that import.

| Timesheet Entry Module - Settings                                                                                      |                                                                                                    |  |  |  |  |  |  |  |
|----------------------------------------------------------------------------------------------------|----------------------------------------------------------------------------------------------------|--|--|--|--|--|--|--|
| Please select how existing timesheet entries created from the employee's permanent payments are handled by the import. |                                                                                                    |  |  |  |  |  |  |  |
| - All:                                                                                                    | All Permanent Payments will be deleted prior to<br>import                                                   |  |  |  |  |  |  |  |
| - Zero Quantity<br>or Rate:                                                                                            | Any Permanent Payments which have either a<br>zero quantity or zero rate will be deleted prior to<br>import |  |  |  |  |  |  |  |
| - None:                                                                                                    | No payments generated from the employees<br>Permanent Tab will be deleted                                   |  |  |  |  |  |  |  |
| Delete Permanent Payments:                                                                                             |                                                                                                    |  |  |  |  |  |  |  |
|                                                                                                    | <u>0</u> K                                                                                                  |  |  |  |  |  |  |  |

There are three options associated with how the current import should handle timesheet payments (as generated within the Payroll from employees Permanent tab when the current pay period was opened) only if the the import file includes 'Permanent Payments'. The options available refer to the deletion of Employee Permanent Payments which are automatically copied into the Timesheet Entry facility within the Payroll when the Payroll Pay period was opened and optionally imported when opening the corresponding Pay Period within the Timesheet Entry Module.

- ALL: All Permanent Payments will be deleted prior to the import.
- Zero Quantity or Rate: Only those Permanent Payments which either have a zero quantity or zero raette will be deleted prior to the import.
- None: No Permanent Payments will be deleted prior to the import.

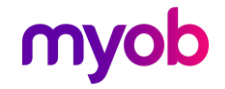

The Permanent Payments referred to are only those which were imported into the module as per the filtering rules. The purpose of these options is to prevent Timesheet Entry payments doubling up in the payroll if they were loaded into the Timesheet Entry Module:

The import will produce an audit of all transactions deleted if the import file contains Permanent Payments and either the **All** or **Zero Quantity or Rate** option was selected.

**Note:** The Payroll Export function is not available in the Demonstration version of the software.

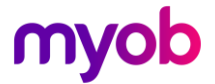